## How do I use the portfolio wizard?

Last Modified on 19/02/2020 11:11 am GMT

The portfolio wizard is designed to build a portfolio from a specified list of funds to meet a specific asset allocation. It will use the funds you supply and their respective underlying asset allocation in order to return the weighting in each fund that is the optimum mix to hit the asset allocation required.

Once you have selected the list of funds you wish to use, click on the **Portfolio Wizard** button as shown below:

|                                                                                                    | () Hel                                                                                                    |
|----------------------------------------------------------------------------------------------------|----------------------------------------------------------------------------------------------------|
|                                                                                                    | V rus                                                                                                    |
| Edit Pertfolio Name Sara10 Sharing Prov Risk Level Moderately Cautious Model Risk Level Moderately Cautious Model P/c Citicode Name Promoter Name S 1952 © AXA Sterling Long Corporate Bond Z Acc AXA IM S 1960 © Fidelity Index UK A Fidelity (FIL Investme Acc Field (FIL American Acc Fidelity (FIL Investme C Field (FIL American Acc Fidelity (FIL Investme C Field (FIL American Acc Fidelity (FIL Investme C Field (FIL American Acc Fidelity (FIL Investme C Field (FIL American Acc Fidelity (FIL Investme C Field (FIL American Acc Fidelity (FIL Investme C Field (FIL American Acc Fidelity (FIL Investme C Field (FIL American Acc Fidelity (FIL Investme C Field (FIL American Acc Fidelity (FIL Investme C Field (FIL American Acc Fidelity (FIL Investme C Fidelity (FIL Investme C Field (FIL American Acc Fidelity (FIL Investme C Field (FIL American Acc Fidelity (FIL Investme C Field (FIL American Acc Fidelity (FIL Investme C Fidelity (FIL Investme C Field (FIL American Acc Fidelity (FIL Investme C Field (FIL American Acc Fidelity (FIL Investme C Fidelity (FIL Investme C Field (FIL American Acc Fidelity (FIL Investme C Field (FIL American Acc Field (FIL American Acc |                                                                                                    |
| Preakdown     Risk Level     Moderntely Cautoou     Model       P/c     Citicode     Name     Promoter Name       Image: Strategy Cautoou     V572     Image: Strategy Cautoou     Promoter Name       Image: Strategy Cautoou     V572     Image: Strategy Cautoou     Promoter Name       Image: Strategy Cautoou     Image: Strategy Cautoou     Promoter Name     Image: Strategy Cautoou       Image: Strategy Cautoou     Image: Strategy Cautoou     Promoter Name     Image: Strategy Cautoou       Image: Strategy Cautoou     Image: Strategy Cautoou     Promoter Name     Image: Strategy Cautoou       Image: Strategy Cautoou     Image: Strategy Cautoou     Promoter Name     Image: Strategy Cautoou       Image: Strategy Cautoou     Image: Strategy Cautoou     Promoter Name     Image: Strategy Cautoou       Image: Strategy Cautoou     Image: Strategy Cautoou     Promoter Name     Image: Strategy Cautoou       Image: Strategy Cautoou     Image: Strategy Cautoou     Image: Strategy Cautoou     Image: Strategy Cautoou       Image: Strategy Cautoou     Image: Strategy Cautoou     Image: Strategy Cautoou     Image: Strategy Cautoou       Image: Strategy Cautoou     Image: Strategy Cautoou     Image: Strategy Cautoou     Image: Strategy Cautoou       Image: Strategy Cautoou     Image: Strategy Cautoou     Image: Strategy Cautoou     Image: Strategy Cautoou                                                                                                    | •                                                                                                    |
| P/c     Citicode     Name     Promoter Name       Image: State of the state of the state of the                                                                  |                                                                                                    |
| Image: State State                  | Split (100.00%) Fund Search Portfolios & Fund Panels                                                                                                    |
| Image: Fig: Fig: Fig: Fig: Fig: Fig: Fig: Fig                                                                                                    | 20.00% 🖬 🖹 🕄 Name                                                                                                    |
| JU34     Jupiter Emerging European Opportunities     Jupiter Umit Trust M     Acc     FIG3     FIG4Ity American Acc     FIG4Ity (Fil. Investm     Aberdeen Global Adian Property Share A2     Jupiter Umit Trust M                                                                                                    | ) 20.00%  20.00%  Universe  Universe |
| Fi63         Fidelity American Acc         Fidelity (FiL Investmi           Aberdeen Global Asian Property Share A2                                                                                                    | 20.00% 🖬 🖹 🔇 Sector                                                                                                    |
| Aberdeen Global Asian Property Share A2                                                                                                    | ) 20.00% Promoter                                                                                                    |
| C J103 USD Aberdeen Global Ser                                                                                                    | A. 20.00% 🖬 🖹 😒                                                                                                    |
|                                                                                                    |                                                                                                    |

You can then specify the asset allocation required by selecting from the drop down menu. The menu will contain all the strategic asset allocations used in your investment strategy, it also contains the ability to create a custom asset allocation mix.

|                                                                                                    | strator webline                                         |                                                |                                                                                                    |                                                                                                    | ? Help |
|----------------------------------------------------------------------------------------------------|---------------------------------------------------------|------------------------------------------------|----------------------------------------------------------------------------------------------------|----------------------------------------------------------------------------------------------------|--------|
| Search Clients                                                                                                    |                                                         | 8                                              |                                                                                                    |                                                                                                    | FUSIC  |
| Portfolio Builder                                                                                                    |                                                         |                                                |                                                                                                    |                                                                                                    |        |
| Calculate Salit Arr                                                                                                    |                                                         |                                                | atichu                                                                                                    |                                                                                                    |        |
| Strategic Asset Alloca                                                                                                   | tion Moderately                                         | Cautions                                       | Acceptable Variance 0.00%                                                                                                    |                                                                                                    |        |
| Min Weighting per l                                                                                                    | und 0.00%                                               |                                                |                                                                                                    |                                                                                                    |        |
| min weighting per r                                                                                                    | 0.0070                                                  |                                                |                                                                                                    |                                                                                                    |        |
| Desired Asset Class Mi                                                                                                   | x                                                       | Funds in Portfolio                             |                                                                                                    |                                                                                                    |        |
| Desired Asset Class Mi                                                                                                   | x<br>Target Mix                                         | Funds in Portfolio                             | Name                                                                                                    | Promoter Name                                                                                                    |        |
| Desired Asset Class Mi<br>Asset Class<br>UK Corporate Bonds                                                              | x<br>Target Mix<br>55.00%                               | Funds in Portfolio<br>Citicode<br>VS72         | Name<br>AXA Sterling Long Corporate Bond Z Acc                                                                                    | Promoter Name<br>AXA IM                                                                                                    |        |
| Desired Asset Class Mi<br>Asset Class<br>UK Corporate Bonds<br>UK Equities                                               | x<br>Target Mix<br>55.00%                               | Funds in Portfolio Citicode VS72 Fi90          | Name<br>AXA Sterling Long Corporate Bond Z Acc<br>Fidelity Index UK A                                                             | Promoter Name<br>AXA IM<br>Fidelity (FiL investment Inti)                                                                                          |        |
| UK Equities<br>Global Equities (ex UK)                                                                                   | x<br>Target Mix<br>55.00%<br>15.00%<br>14.00%           | Funds in Portfolio Citicode VS72 Fi90 JU34     | Name<br>AXA Sterling Long Corporate Bond Z Acc<br>Fidelity Index UK A<br>Jupiter Emerging European Opportunities Acc              | Promoter Name AXA IM Fidelity (FiL investment Inti) Jupiter Unit Trust Mgrs                                                                        |        |
| Desired Asset Class Mi<br>Asset Class<br>UK Corporate Bonds<br>UK Equities<br>Global Equities (ex UK)<br>Global Property | x<br>Target Mix<br>55.00%<br>15.00%<br>14.00%<br>12.00% | Funds in Portfolio Citicode VS72 F90 JU34 F163 | Name AXA Sterling Long Corporate Bond Z Acc Fidelity Index UK A Jupiter Emerging European Opportunities Acc Fidelity American Acc | Promoter Name           AXA IM           Fidelity (FIL investment Inti)           Jupiter Unit Trust Mgrs           Fidelity (FIL investment Inti) |        |

You can select a tolerance for both the minimum amount going into a single fund and

the variance of each asset class from its target mix by inputting a number into either the **Acceptable Variance** field or the **Min**. **Weighting per Fund** field.

Clicking the **Next** button will run the wizard calculation and return the results.

|                                                                                                    |                                                                                                    |                                               | ct& hund Setti                                            | ngs •                                          |                                                                                                    |                                                                                   | 2 H                                  |
|----------------------------------------------------------------------------------------------------|----------------------------------------------------------------------------------------------------|-----------------------------------------------|-----------------------------------------------------------|------------------------------------------------|----------------------------------------------------------------------------------------------------|-----------------------------------------------------------------------------------|--------------------------------------|
| leanth Clients                                                                                                    |                                                                                                    |                                               | 0                                                         |                                                |                                                                                                    |                                                                                   | <b>()</b> (U                         |
| ortfolio Builder                                                                                                    |                                                                                                    |                                               |                                                           |                                                |                                                                                                    |                                                                                   |                                      |
|                                                                                                    | 222.23                                                                                                    |                                               |                                                           |                                                |                                                                                                    |                                                                                   |                                      |
| Iculate Split Fa                                                                                                    | iled to alloc                                                                                                    | ate the fur                                   | nd splits to sat                                          | isfy:                                          | controlle Variance 0.00%                                                                                                    | _                                                                                 |                                      |
| Charlenges in some all and                                                                                                    | ation Moderat                                                                                                    | ery caucious                                  |                                                           | 256.5                                          | ceptable variance 0.00%                                                                                                    |                                                                                   |                                      |
| Strategic Asset Alloci                                                                                                    |                                                                                                    |                                               |                                                           | -                                              | 0                                                                                                    |                                                                                   |                                      |
| Strategic Asset Alloc<br>Minimum Fund Weig                                                                                                    | Ming 0.00%                                                                                                    |                                               |                                                           |                                                | C Reculculate                                                                                                    |                                                                                   |                                      |
| Strategic Asset Alloc<br>Minimum Fund Weig<br>Wour target min                                                                                                    | Ming 0.00%                                                                                                    | Neved. You co                                 | vid select a differen                                     | i sost split, cho                              | C Recolculate                                                                                                    | 4.                                                                                |                                      |
| Strategic Asset Alloc<br>Minimum Fund Weig<br>Muser target mis<br>sired Asset Class M                                                                                              | Ming 0.00%                                                                                                    | Nerved. You co                                | uid select a differen                                     | t sourt split, cho<br>Funds in F               | C Recalculate                                                                                                    |                                                                                   |                                      |
| Strategic Asset Alloc<br>Minimum Fund Weig<br>wount torget min<br>sired Asset Class M<br>set Class                                                                                 | Ming 0.00%                                                                                                    | Achieved<br>Mix                               | Ad select a different                                     | Funds in F                                     | C Recolations<br>one a different Lord conduction, or continue with the recol<br>Portfolio<br>Name                                                                                                    | Panateflame                                                                       | Spilt                                |
| Strategic Asset Alloc<br>Minimum Fund Weigh<br>work toget mini-<br>sired Asset Class M<br>set Class<br>Corporate Bords                                                             | Ning 0.00%                                                                                                    | Achieved<br>Mix<br>56.84%                     | Ad select a different<br>Delta<br>1.84%                   | Funds in F<br>Citicode<br>V572                 | C Recalibility or a Million of And Functional of a constant with this result NetFolds NetFolds Add Starting Long Corporate Bond 2 Acc.                                                                                                    | PromoteName<br>AXA IM                                                             | 548<br>56.99%                        |
| Strattagic Asset Alloc<br>disimum Fund Weig<br>Waar Largert mid<br>ared Asset Class M<br>aret Class<br>Corporate Bonds<br>Equities                                                 | Ning 0.00%                                                                                                    | Achieved<br>Mix<br>56.84%<br>15.49%           | Ad select a different<br>Deba<br>1.64%                    | Funds in F<br>Citicode<br>V572<br>F190         | C Recalidade<br>or profession (Lond Conditional or grandmassion and Childrand<br>Northolis<br>And Starling Long Corporate Bond 2 Acc<br>Pelifety Index UK A                                                                                                    | Possuletiliane<br>AXAM<br>Fultily (PL, Investment Inti)                           | 5ptk<br>54.99%<br>15.57%             |
| Strategic Asset Alloc<br>Winimum Fund Weig<br>Tour target min<br>sized Asset Class M<br>net Class<br>i Corporate Bonds<br>i Corporate Bonds<br>i Equities<br>obal Equities (ex UK) | 0.00%           could not be sol           ix           S3.00%           53.00%           55.00%           54.00% | Achieved<br>Mix<br>56.84%<br>15.49%<br>14.52% | Ad select a different<br>Delta<br>1.84%<br>0.49%<br>0.52% | Funds in F<br>Citicode<br>V572<br>FIG0<br>FIG3 | C Receivador  Performent for for construction of a construction of the construction  Performance  Add Stating Lang Corporate Read 2 Acc  Petinty index UKA  Petinty Index UKA  Petinty Index UKA  Petinty | PossateName<br>AAAM<br>Robits (HL Investment Inft)<br>Robits (HL Investment Inft) | 56.59%<br>56.59%<br>15.57%<br>14.66% |

You can repeat this process to obtain a satisfactory outcome. This may involve adding more funds for the wizard to use.

By clicking the **Next** button this will return you to the **Edit Funds** screen, in order to save the portfolio as normal.